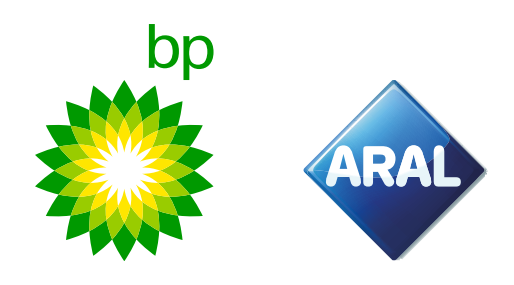

bp / Aral Instructions 2025

# **How to order** bp TollEase for Cars in the customer portal

Applicable from February 2025

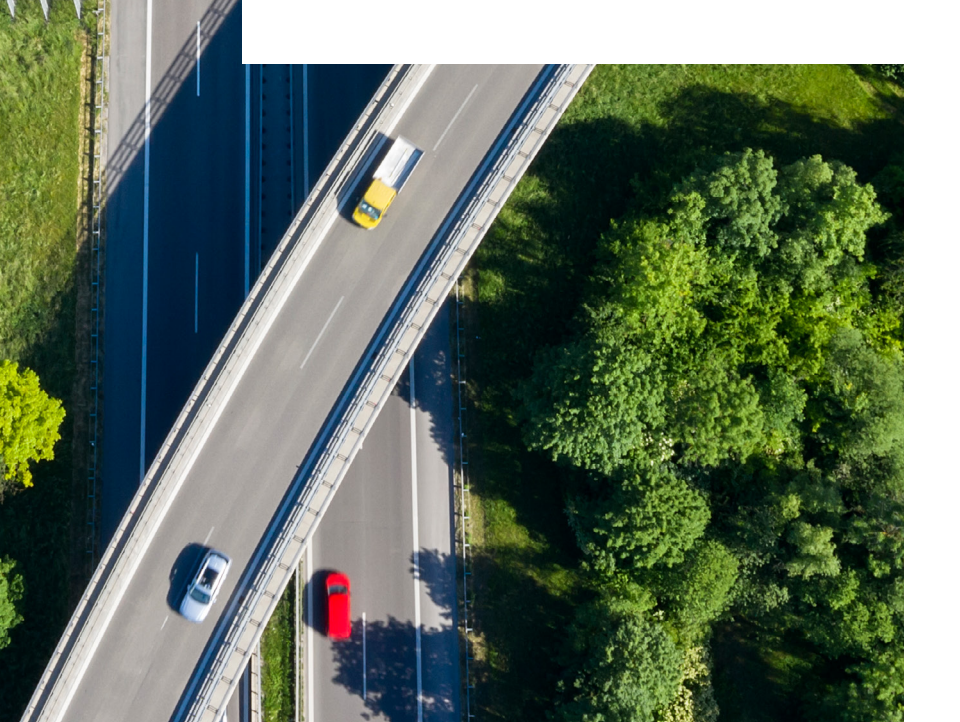

## How to order bp TollEase for Cars in the customer portal

In the customer portal hover your mouse over **New order**. The drop-down menu will appear, where you can select **bp TollEase for Cars**.

| ଳି Home 🔺 My address 🚚 OBU Management 🚚 Vehicle mana | gement 🙀 New order 🏹 My orders 🛃 Reporting 💡 Telematics Center |
|------------------------------------------------------|----------------------------------------------------------------|
| € Sign out                                           | YE EETS K1                                                     |
|                                                      | 19 EETS A2                                                     |
| Home                                                 | Ye Order A2 Dummy Tollbox                                      |
|                                                      | ₽ bp TollEase for Cars                                         |

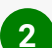

1

The following screen will be shown, similar to the K1 order screen you know.

| <u>me / All orders</u> / bp TollEase for<br>der now bp TollEase for (                                                                           | · Cars<br>Cars                                                                                                    |                         |                          |                     |               |                |                   |                                    |                   |                          |                                      |
|----------------------------------------------------------------------------------------------------|----------------------------------------------------------------------------------------------------|-------------------------|--------------------------|---------------------|---------------|----------------|-------------------|------------------------------------|-------------------|--------------------------|--------------------------------------|
| der now bp TollEase for (                                                                                                    | Cars                                                                                                    |                         |                          |                     |               |                |                   |                                    |                   |                          |                                      |
|                                                                                                    |                                                                                                    |                         |                          |                     |               |                |                   |                                    |                   |                          |                                      |
|                                                                                                    |                                                                                                    |                         |                          |                     |               |                |                   |                                    |                   |                          |                                      |
| The bp TollEase for Cars works for<br>s without wiring.                                                                                         | r various toll operators co                                                                                                    | overing France,         | Spain, Portug            | gal and Italy.      | Also covering | g various pa   | rking sites in Fr | ance, Spain, Italy. A              | dvantages: the bp | p TollEase for Cars      | is a small box and installation      |
|                                                                                                    |                                                                                                    |                         |                          |                     |               |                |                   |                                    |                   |                          |                                      |
| Complete your customer                                                                                                    | data<br>ress                                                                                                    | Register o              | 2<br>ne or <u>multip</u> | ole vehicles<br>Car |               | Add            | your vehicles     | 3<br>to your order<br>Add vehicles |                   | Accept <u>T&amp;Cs</u> : | and place binding order<br>Order now |
| Order data:                                                                                                    |                                                                                                    |                         |                          |                     |               |                |                   |                                    |                   |                          |                                      |
| D Cancel                                                                                                    |                                                                                                    |                         |                          |                     |               |                |                   |                                    |                   |                          |                                      |
| Customer address                                                                                                    |                                                                                                    |                         | Delivery                 | address             |               |                |                   |                                    |                   |                          |                                      |
| Costomer address<br>Street /-no.:<br>Zip code, place:<br>Customer Country:<br>Email:<br>Phone:<br>VAT identification number:<br>Contact person: | Collier PLC<br>Elmo Views 191<br>75172-1318 Harber<br>Germany<br>rice.carleton@exan<br>1-720-565-4647<br>DE123882813<br>Gislason Johnathar | rville<br>nple.org<br>n | Enter alte               | mative deliv        | very address  |                |                   |                                    |                   |                          |                                      |
| Fuel card Expiration<br>MM / YY                                                                                                    | License plate                                                                                                    | Country                 | G [KG]                   | F2 [KG]             | F3 [KG]       | Class          | Min. axles        | Max. axles                         | Emission ca       | t VIN Nr.                | Services                             |
|                                                                                                    |                                                                                                    |                         |                          |                     | No data av    | ailable in tat | ble               |                                    |                   |                          |                                      |

3 Make sure your address is correct and you registered one or multiple vehicles. If you haven't registered them, please do this first. If needed, you can consult the webportal guide in the **Help** section.

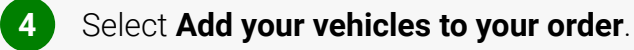

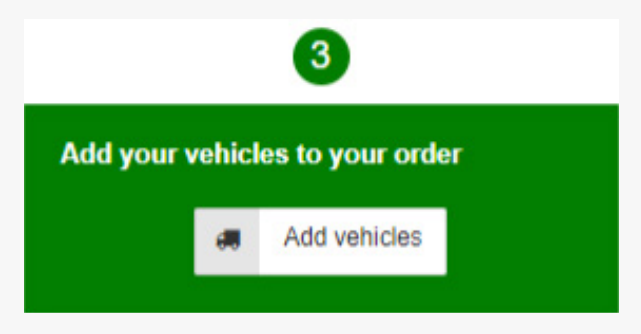

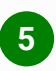

The following screen will open where required services are displayed; IT, ES, PT and FR. It is not possible to uncheck any service, they are configured by default. Hit the **+ Order** button to add the vehicle box and then click **Apply changes**.

| o complete your o                                                                               | order, please s                                                             | elect the vehicles for which you                                                                                               | want to order a ne                                            | ew bp TollEase                                      | e for Cars                  | device.                                                                |                   |                                |                |                              |                                  |                 |
|-------------------------------------------------------------------------------------------------|-----------------------------------------------------------------------------|----------------------------------------------------------------------------------------------------|---------------------------------------------------------------|-----------------------------------------------------|-----------------------------|------------------------------------------------------------------------|-------------------|--------------------------------|----------------|------------------------------|----------------------------------|-----------------|
| alidated vehicle<br>efore we can app<br>commended to r<br>an also place an<br>he list below sho | s<br>prove your ord<br>request the val<br>order for unva<br>ws all your exi | er, our toll experts need to man<br>lidation as soon as you have cr<br>lidated vehicles.<br>isting vehicles. All vehicles whic | nually check and v<br>eated the vehicle<br>ch are already val | validate your p<br>. To request th<br>idated are ma | provided v<br>ne validation | ehicle details and do<br>on for your vehicles,<br>n, while unvalidated | please<br>vehicle | ts. As t<br>visit O<br>s are s | his ca<br>BU 🎝 | n requi<br>anager<br>in red. | re a few days,<br>nent. Of cours | it is<br>e, you |
| icense plate                                                                                    | Country                                                                     | Fuel card                                                                                                    | Expiration<br>MM / YY                                         | G [KG]                                              | Class                       | Emission cat                                                           | IT<br>⑦           | ES<br>⑦                        | PT<br>⑦        | FR<br>⑦                      | + Add All                        |                 |
| 0040                                                                                            | DE                                                                          | Tractory connect                                                                                                    | 11/28                                                         | 2100                                                | M1                          | EURO 5                                                                 |                   | <b>V</b>                       | Ì              |                              | + Order                          |                 |
| 1.000                                                                                           | DE                                                                          | Tour reacts contexts                                                                                                    | 11/28                                                         | 2100                                                | M1                          | EURO 5                                                                 |                   | <b>V</b>                       |                |                              | + Order                          |                 |
| 10.0                                                                                            | DE                                                                          | 1001003-0010-001                                                                                                    | 11/28                                                         | 2100                                                | M1                          | EURO 5                                                                 |                   |                                |                |                              | + Order                          |                 |
| 10.01                                                                                           | DE                                                                          | Destination contrasts                                                                                                    | 11/28                                                         | 2100                                                | M1                          | EURO 5                                                                 |                   | V                              |                |                              | + Order                          |                 |
| 104.00                                                                                          | DE                                                                          | 100010000000000000000000000000000000000                                                                                        | 11/28                                                         | 2100                                                | M1                          | EURO 5                                                                 |                   | $\checkmark$                   | $\checkmark$   |                              | + Order                          |                 |
| 0.04                                                                                            | DE                                                                          | Non-Personal Address                                                                                                    | 11/28                                                         | 2100                                                | M1                          | EURO 5                                                                 |                   | $\checkmark$                   | <b>V</b>       |                              | + Order                          |                 |
| 1.01.0                                                                                          | DE                                                                          | 10.0000                                                                                                    | 11/28                                                         | 2100                                                | M1                          | EURO 5                                                                 |                   | $\checkmark$                   |                |                              | + Order                          |                 |
| 10.00                                                                                           | DE                                                                          | No. CONTRACTOR OF                                                                                                    | 11/28                                                         | 2100                                                | M1                          | EURO 5                                                                 |                   | $\checkmark$                   |                |                              | + Order                          |                 |
| 10.00                                                                                           | DE                                                                          | Transformer and Ameri                                                                                                    | 11/28                                                         | 2100                                                | M1                          | EURO 5                                                                 |                   |                                |                |                              | + Order                          |                 |
| 10.00.01                                                                                        | DE                                                                          | 100.000 (00.000)                                                                                                    | 11/28                                                         | 2100                                                | M1                          | EURO 5                                                                 |                   |                                |                |                              | + Order                          |                 |
| 1000                                                                                            | DE                                                                          | Transferrance - co-mont                                                                                                    | 11/28                                                         | 2100                                                | M1                          | EURO 5                                                                 |                   |                                |                |                              | + Order                          |                 |

6

After applying the changes, the screen will close and the orders are visible.

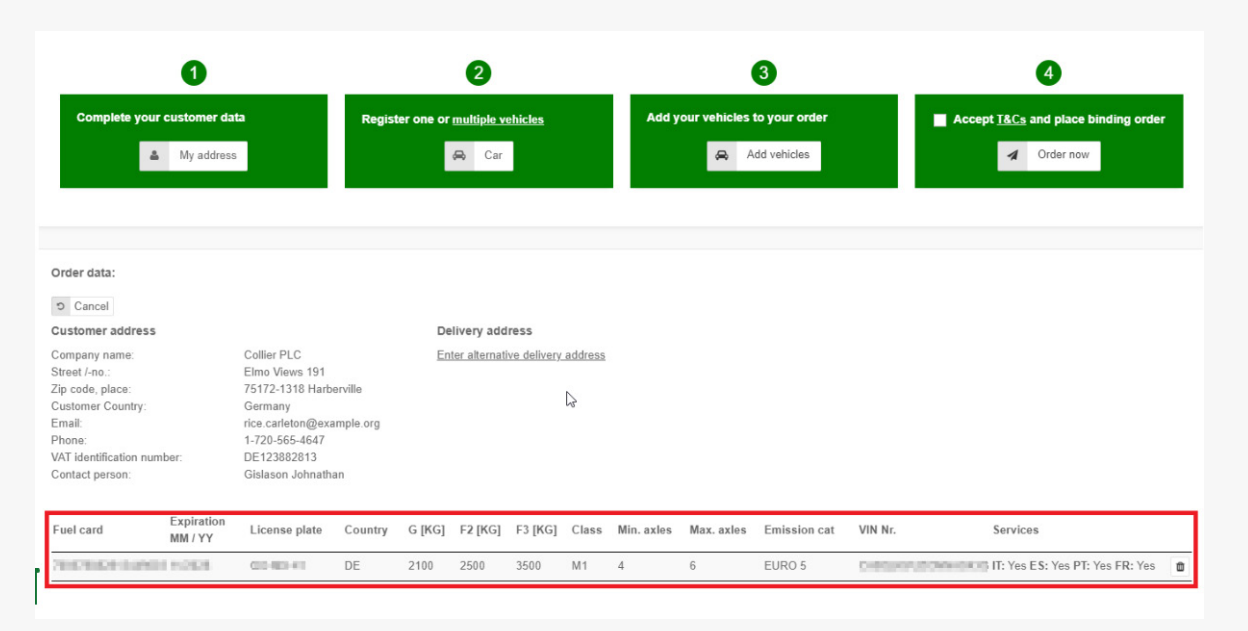

Check your order(s) before continuing. If you make a mistake at this point you can simply click the bin icon on the right side of the order.

Now you can place your binding order. Before you do make sure you have read the Terms and Conditions in the link. If you agree you can place the order by clicking **Order now**.

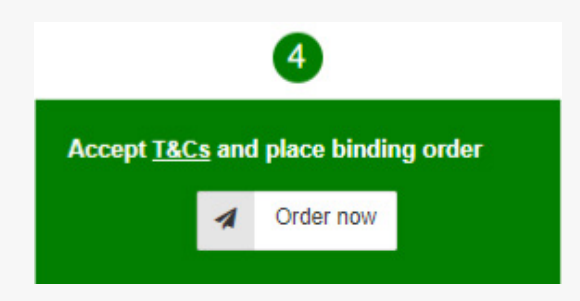

9

8

You will be automatically directed to the **Manage order** screen where you can find your order.

| ✓ Service Show all ✓          | Status Show all 🗸                                                                                                    |                                                                                                    |                                                                                                    |
|-------------------------------|----------------------------------------------------------------------------------------------------|----------------------------------------------------------------------------------------------------|----------------------------------------------------------------------------------------------------|
| Search                        | h License plate                                                                                                    |                                                                                                    |                                                                                                    |
| Reload Show 10      ✓ entries |                                                                                                    |                                                                                                    | Search:                                                                                                    |
| Company     Product           | Status Service                                                                                                    | Serial/Devicecode                                                                                                    | #OBUs      Action                                                                                                    |
|                               | <ul> <li>✓ Service Show all ✓</li> <li>✓ Searc</li> <li>Ø Reload Show 10 ✓ entries</li> <li>♦ Company ♦ Product</li> </ul> | ✓ Service Show all      ✓ Status Show all      ✓     Search License plate      Ø Reload Show 10      entries      © Company      Product Status Service | Service Show all  Search License plate   Reload Show 10  entries  Company  Product Status Service Service Service Service Service |

By clicking the **Show** button you will find the details of your order. You will also receive an order email for the bp TollEase for Cars and shipping confirmation.

#### bp TollEase Car vehicle change

This functionality allows you to switch an existing bp TollEase for Cars to another vehicle.

| 🏠 Home 🔺 My address                         | 🚛 OBU Management 🛃 Vehicle | management 🏾 🏲 New order | 🏋 My orders 🛛 🗠 Reportin | g • Telematics Center | ? Help 🗈 Sign out |
|---------------------------------------------|----------------------------|--------------------------|--------------------------|-----------------------|-------------------|
| Home                                        | 💭 Transfer OBU             |                          |                          |                       |                   |
|                                             | Activate Service           |                          |                          |                       |                   |
|                                             | I OBU Overview             |                          |                          |                       |                   |
|                                             | i eToll OBUs               |                          |                          |                       |                   |
| 23-09-2024<br>LIRGENT Poland-Toll Gata Dien | Broken Tollboxes           | Muclowice and Ralice)    |                          |                       |                   |

You have two options of transferring your OBU:

- You will transfer an OBU between 2 existing car/van. The new car/van cannot have an OBU assigned yet.
- You register a new car/van and transfer an OBU from an already registered car/van.

You will be directed to the following page. From the list of vehicles, choose the one with the OBU that you want to assign to another vehicle.

| ransfer OBU                  |                  |                |            |            |                        |            |                 |              |                                             | N               |
|------------------------------|------------------|----------------|------------|------------|------------------------|------------|-----------------|--------------|---------------------------------------------|-----------------|
| Devices                      | late             | Search for C   | ard Number |            | Search for cost center |            | Search for OBUS | erial Number |                                             | νg              |
|                              |                  |                |            |            |                        |            |                 |              |                                             |                 |
| Q search D clear<br>Cs Excel | ar<br>sv 🕀 Print | <b>D</b> Reset | C Reload   | Show       | 10 👻 entries           |            |                 |              | Search:                                     |                 |
| License plate                | Fuel card        | number         | φ          | Device     |                        | OBU Serial | Number          | φ            | Action                                      |                 |
| 2010/01/0                    | 7012306          | HOUSE H        |            | 1121 C     |                        | 0          | 1000-000        |              | <ol> <li>Lands (20) -D. Report</li> </ol>   | lyabile sharage |
| 0-02-13                      | 100000           | 0.000          |            | 10.75 17   |                        | 00000      | O-CIDE/         |              | Orders in progres<br>( Vehicle modification | s<br>n )        |
| 80(C)+(3                     | 7 10 7 10 10     |                |            | bp TollEas | se for Cars            | 10.000     | CIR NO.         |              | I Transfer OBU                              |                 |

Click Transfer OBU to proceed.

You can switch the bp TollEase for Cars from one vehicle to another, but you need change the license plates in order to have the OBU correctly registered on a different vehicle.

After clicking **Transfer OBU**, you will be directed to the submenu. From the drop-down, select the light vehicle (car/van) that you want to assign the OBU. Click **Save** to proceed.

| Transfer OBU                                    |                                                                                 |                                                                                                    |
|-------------------------------------------------|---------------------------------------------------------------------------------|----------------------------------------------------------------------------------------------------|
| Here you can easily assign your OBU the future. | U to another vehicle. To do so, please select the current license plate your OS | 8U is currently registered to. In the next field, select the license plate under which your box should be registered in |
| If you have an EETS box, please kee             | ap in mind that the license plate change can take up to 3 working days. Durin   | g this time, you can not use the bp / Aral Mautbox for EETS in any vehicle.                                             |
| Serial/Devicecode:                              | 00049000000778017022                                                            |                                                                                                    |
| Current license plate:                          | BQ-CX-52                                                                        |                                                                                                    |
| New license plate:                              | please select 🗸                                                                 |                                                                                                    |
|                                                 | GO-MX-41                                                                        |                                                                                                    |
|                                                 | HA-FB-37                                                                        | la save 5 carber                                                                                                    |
|                                                 | JQ-ZF-91                                                                        |                                                                                                    |
|                                                 | JT-NA-32                                                                        |                                                                                                    |
|                                                 | JV-DV-20                                                                        |                                                                                                    |
|                                                 | MM-AH-43                                                                        |                                                                                                    |
|                                                 | MQ-LN-17                                                                        |                                                                                                    |
|                                                 | NA-QJ-12                                                                        |                                                                                                    |
|                                                 | ND-CB-41                                                                        |                                                                                                    |
|                                                 | OV-FD-01                                                                        |                                                                                                    |
|                                                 | TJ-NQ-42                                                                        |                                                                                                    |
|                                                 | UL-AK-58                                                                        |                                                                                                    |
|                                                 | VZ-VY-83                                                                        |                                                                                                    |
|                                                 | WQ-8G-17                                                                        |                                                                                                    |
|                                                 | YC-VB-93                                                                        |                                                                                                    |
|                                                 | YR-PD-26                                                                        |                                                                                                    |
|                                                 | please select                                                                   |                                                                                                    |

Please note: the OBU change will be effective after 48h. Making toll trips before the change takes place is subject to penalty by the toll chargers.

#### Other options for **bp TollEase for Cars** in the customer portal

The following actions can be taken in the customer portal for the bp TollEase for Cars. These processes are not new and already available for the current products:

- Blocking process must be done by our Agents. In this case, get in contact with our agents.
- Ordering and OBU vehicle change processes can be done by yourself through the portal.

With these actions you will also receive corresponding emails.